# 2014 导航 / 多媒体接收机固件升级指南

# 简介

- ・ 如果在固件升级中发生错误,2014导航/多媒体接收机将可能 无法使用。在对固件升级之前,请务必详细阅读以下操作步骤和 注意事项。

# 适用机型

#### 本升级程序适用于下列机型的固件升级。

| DNX891HD   | DNX771HD  | DNX7710BT  | DNX7250DAB |
|------------|-----------|------------|------------|
| DNX691HD   | DNX571HD  | DNX571EX   | DNX5710BT  |
| DNX535VBTM | DNX535VBT | DNX5350DAB | DNX5350BTM |
| DNX5350BT  | DNX525DAB | DNX5250BT  | DNX4250DAB |
| DNX4250BT  |           |            |            |

# 适用固件

本升级程序适用于下列固件版本的升级:

版本1.7.0或更早

请确认固件版本应为Ver.1.7.0或者更早。关于确认固件版本的方法,请参照下列"查阅固件版本"。

使用本升级程序可将固件版本升级为"Version 1.8.0"。

# 制作升级媒体

使用电脑制作升级媒体。

- 1. 从网站下载升级程序。
- 2. 解压下载的文件。
- 3. 将解压的文件复制到USB存储器的最高层级。

#### 

- ·建议使用USB存储器作为升级媒体。
- · 也可以将升级程序复制到含音响文件的装置中, 然后使用该装置 对固件升级。
- · 如果复制到一个文件夹内,升级将无法进行。
- · 如果变更升级程序文件名称,则无法进行升级。

# 查阅固件版本

1. 按下 [MENU].

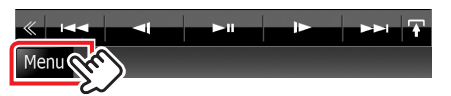

2. 按下 [SETUP (设置)] 图标显示Setup Menu(设置选单)画面。

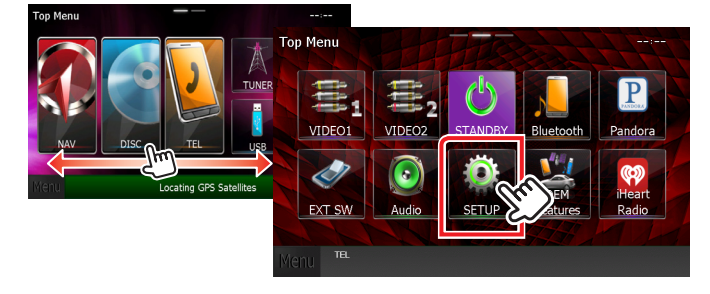

3. 按下 [Software (软件)] 显示软件信息画面。

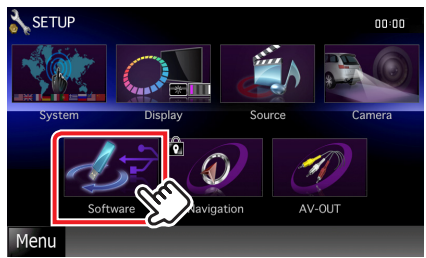

4. 确认版本。

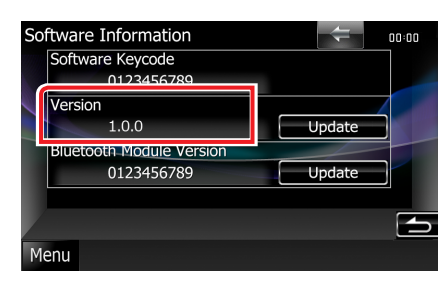

# 程序升级

- 1. 连接USB存储器。
- 2. 如果播放音响文件、或者显示"No Media File"(无媒体文件),按下[MENU]按钮,然后选择"STANDBY"(待机状态)。
- 3. 按下 [SETUP (设置)] 图标显示Setup Menu(设置选单)画面。
- 4. 按下 [Software (软件)] 显示软件信息画面。
- 5. 按下 [Update (升级)] 开始升级。(大约需要5分钟。)

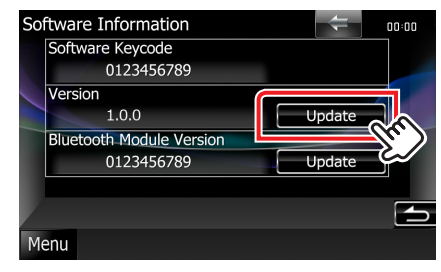

**小心**:画面可能出现数秒钟的空白。

在升级过程中,不得拔出USB存储器或切断本机电源。

- 6. 系统重新起动和软件升级画面
- 7. 显示"Update completed" (升级完成) 画面后,拔出USB存 储器,然后重新起动本机。
- 8. 参照"查阅固件版本",确认固件版本是否升级。 如果显示"Version1.8.0",固件升级成功完成。

# 注意事项

- · 无法使用其他媒体完成升级。
- · 在进行升级操作之前,请务必将汽车停在安全地点。请保持发动 机运行,防止蓄电池耗尽。
- · 在升级过程中,不得关闭发动机、或切断导航 / 多媒体接收机电源,否则升级无法正常完成,并且导航 / 多媒体接收机将可能无法使用。否则升级无法正常完成,并且导航/多媒体接收机将可能无法使用。